## FLASH INFO ! L'ASTUCE SI SIAO

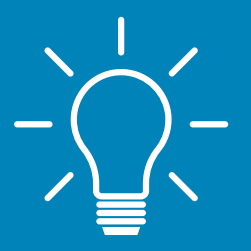

## RETIRER LE PICTOGRAMME GROSSESSE Aller sur la fiche ménage Cliquer sur "Situation du ménage" puis "Situation médico-sociale" Ménage Identité Situation du ménage 🎽 Précarité liée au logement Situation médico-sociale 10 Démarches d'accès au logement Activité professionnelle / scolarisation / garde / formation Situation budgétaire Pièces justificatives présentées Sélectionner la personne ayant le pictogramme et appuyer sur le bouton : Modifier 🖌 Retirer l'information en cliquant sur non Grossesse Oui Non **Enregistrer les modifications**

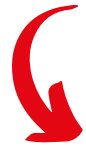

## ATTENTION :

NAISSANCE DE L'ENFANT 1- Ajouter l'enfant dans l'onglet ménage. 2- Si la demande est en liste d'attente, envoyer un mail au siao.91@croix-rouge.fr en indiquant le numéro du ménage et le nom de l'enfant pour l'ajout sur la demande.